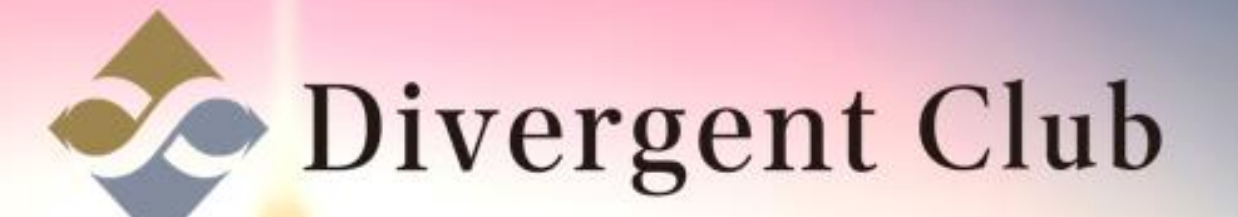

# BTCBOX 登録マニュアル

BTCBOX

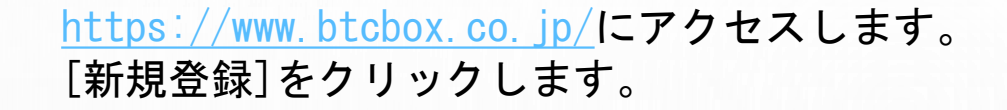

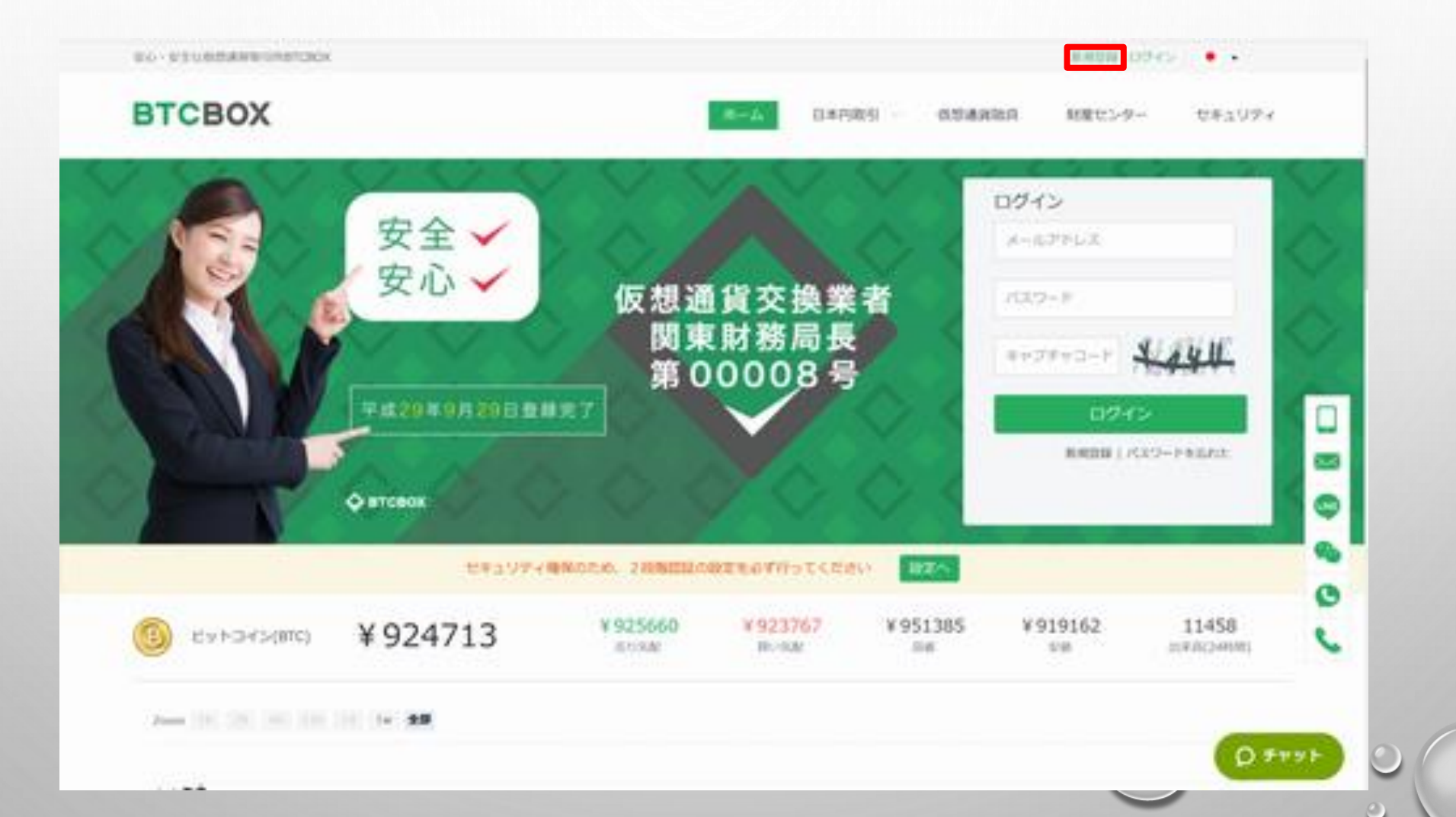

①[メールアドレス]を入力します。
 ②[ログインパスワード]を入力します。
 ③[再度入力]上と同じパスワードを入力します。
 ④[画像認証]を入力します。
 ⑤[利用規約]をクリックします。

| NO-STUDBARDINATION  |                                      |                           | BARDA 10945 | • •    |   |
|---------------------|--------------------------------------|---------------------------|-------------|--------|---|
| BTCBOX              |                                      | 6-A B#PlbS 0200000        | 制度センター      | 842994 |   |
|                     | メール                                  | アドレス登録                    |             |        |   |
| X-16796<br>0945/00- | 2.<br>F                              | 0 883-458.0275822025-1988 |             |        |   |
| #33.                | <i>b</i> .                           | O JEP-PEWELDUECEM         |             |        |   |
|                     | ・ NEWAGELS'LTENGERS<br>上記の期的を用意して、次へ |                           |             |        | • |
|                     | III CEIMA D/Pica                     |                           |             |        | c |
|                     | (                                    | ( <b>A</b> )              |             | 0 711  |   |
|                     | Ś                                    | U U                       | 9           | -      |   |

### 表示されて利用規約をよく読んで [同意します]をクリックします。

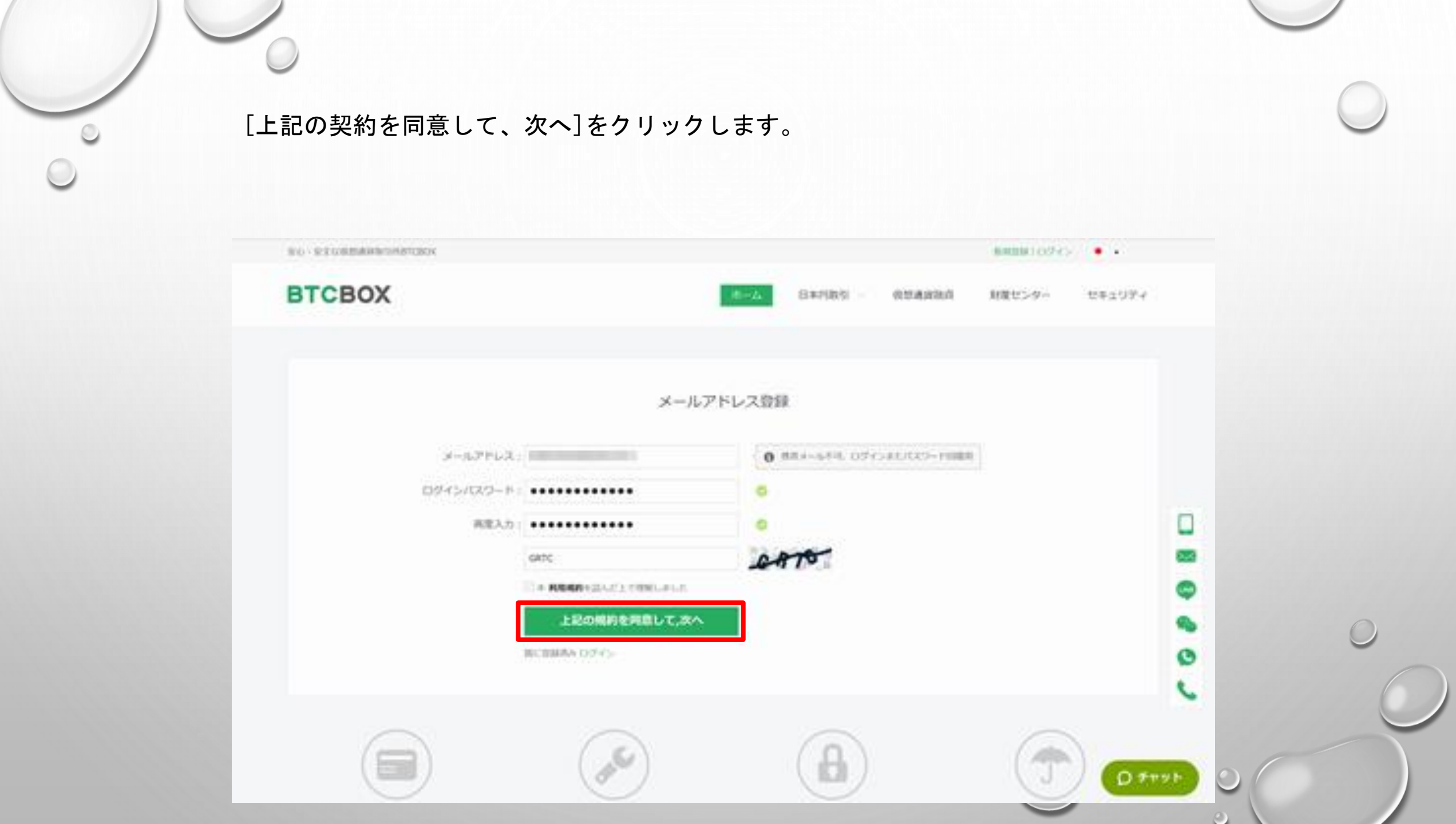

![](_page_5_Picture_0.jpeg)

### 届いたメールのURLをクリックします。

#### BTCボックス登録確認メール BELLET \*

noreply@btcbox.co.jp hm-f.jp <u>経由</u> To 自分 =

BTCボックスにご登録を頂きありがとうございます。

BTCボックスのご利用には それとも以下のURLにアクセスして本登録を完了してください。 Thank you for signing up at BTCBOX! Click the link below to verify your email.

アクティブにする

http://www.btcbox.co.jp/user/activemail?uid=

今後ともBTCボックスをよろしくお願いいたします。

このメールは送信専用アドレスより送信しております。 そのため返信頂いても内容の確認ができません。

ご不明点がありましたらこちらからお問い合わせ下さい。 https://www.blcbox.co.jp/trade/contact 12:26 (0 分前)

BTCボックス株式会社

![](_page_7_Picture_0.jpeg)

![](_page_8_Picture_0.jpeg)

![](_page_8_Picture_1.jpeg)

![](_page_9_Picture_0.jpeg)

①キャプチャーコードを入力します。
 ②[OK]をクリックします。

![](_page_9_Picture_2.jpeg)

![](_page_10_Picture_0.jpeg)

![](_page_10_Picture_1.jpeg)

![](_page_11_Picture_0.jpeg)

![](_page_12_Picture_0.jpeg)

![](_page_12_Picture_1.jpeg)

①[姓名]を入力します。
 ②[性別]を入力します。
 ③[国籍]を入力します。
 ④外国PEPsの確認 いいえを選択します。
 ⑤[生年月日]を入力します。

| wo-wevenmentered to a second second sec |     |        | 10 | -         |        | ••     |
|----------------------------------------------------------------------------------------------------|-----|--------|----|-----------|--------|--------|
| BTCBOX                                                                                                    | 4-4 | 64/985 |    | 0.04460.0 | 制度センター | 844994 |

2017年4月1日よりBTCBOXのサービスをご利用される全てのお客様に解送確認の必要がございます。お手数ではございま すが以下のシートにご記入をお願いいたします。

| 日本自住の方         | 海特在住の方               | 出入の名名様 |                               | -        |   |
|----------------|----------------------|--------|-------------------------------|----------|---|
| ADDREEDED A.20 |                      |        |                               |          |   |
|                | ы.                   | £.     | #FRAMAGER, たたちをもたってくだから。      |          |   |
| 114            | 124°                 | ×4*    | ermieconscients scatter cross | •        |   |
| ezer -         | ∎n Og                |        |                               | •        | 0 |
| 1018 ·         | 8* 10500             |        |                               | 0        | ( |
| HISPEPS ONE:   | ROPOSCIENCIE V/ O da | \$14A  |                               |          |   |
| 5470.          | 100 E + 11"          | - n    | 10 B                          |          |   |
| ADDRESS        | AL 4404 4440         |        |                               | DIALAR O |   |

①[自宅電話番号]を入力します。
 ②[住所]を入力します。
 ③[出金先金融機関]を入力します。

| 生年月日。    |                                                                                                    |  |
|----------|----------------------------------------------------------------------------------------------------|--|
| 自宅电线量号   |                                                                                                    |  |
| @#i*     | 新使集号・<br>新使集号・<br>新選府県・<br>本辺町村・<br>以降の住所・<br>建物名・部屋銀号 ノ し                                                                                                    |  |
| 出金先金融機關。 | ご確認時中込者ご本人様名義のご届をご復定ください。*         金融機関名・         本店・支店名・         市産植料・         ● 香酒 ○ 当福         口座香門・         ・         口座香門・         ・         口座香門・         ・         口座香門が766年後の個白、先時に「Q」を追加し766にしてく、2610年(123458)の<br>裕力の入力税がは23456 町用倉(F入力)してくだかい         口座名員・         主         文売かりかけで入力してくだかい |  |

確認事項の各種項目
①[職業]職業と年収を入力します。
②[取引目的]を入力します。
③[利用契約書]にチェックを入れます。
④利用契約書が現れるので、よく読んで[同意します]をクリックします。

DT

| 10.00                                                                                                    | Atarany 3.5 ( ) also a single segment a local di anciente di anciente di anciente di Ataranya ( ) Ataranya ( )                  |                   |  |
|----------------------------------------------------------------------------------------------------|----------------------------------------------------------------------------------------------------|-------------------|--|
|                                                                                                    | お客様が発生、他市への立ちすまに、厳酷のキアカウントの休用などの日面を行ったとき。                                                                                       |                   |  |
| Design of the local division of the local division of the local di | 2.8.407、米ワービスによって豊からに自動後年、その主要なは一部を知らず、当時に参加の回知なく、単なし、約主し、単なし、後<br>村し、課題し、部外し、乾かし、私自し、送信し、送信が開発し、貴愛し、副家し、副家し、第三人にはかし、文はこれらの回り下回 |                   |  |
| (12)(2)(10)) ·                                                                                                    | 用がは根理するために発展したとき                                                                                                    |                   |  |
|                                                                                                    | 23年間の他のの市地区は第二者に不利益を与える行為交はそのかられのある行為を行ったとき<br>の時間があり、パブルの時期がたたのか、「21日からからからためのからたちかある」ととき。                                     |                   |  |
| 利用於自己                                                                                                    | AMM/SISCAN-COMPANYARS, REPORTABILITY AND                                                                                        |                   |  |
|                                                                                                    | HAMA, SHEU-CORPORATION (MAN, BEN, RENRING, MAN, MAN, 2010)/04/04/CHUREPO                                                        |                   |  |
| 24422                                                                                                    | 10.0 · KE. JO476-COROMAG, COMENDATION, SOCOMETRONOMICS, P. 2010                                                                 |                   |  |
| HRX.                                                                                                    | 5日の前面の構造を行った時前については、その時間の前向を用いずの前期におって一切れなみときません。                                                                               |                   |  |
|                                                                                                    | SHARSER L MOMBERDOUCHORDER MARKETE. SHE - MARKEDOUCH.                                                                           |                   |  |
|                                                                                                    | #229 (#RENDERNURL#)<br>本部的なびネワービスの内容は、経営活動の意志での他自然的場合があるとかは、内計の影響により変更な辺蘂皮することがありま                                              |                   |  |
|                                                                                                    | F. St. DUGRRENEME. FT-EXCENDED SCHOOLFERENESS,                                                                                  |                   |  |
|                                                                                                    | 総合の変更なは確定、あるいなお目の特定により生くため実施の場合については、当社は責任生命いません。<br>もののないたべいというなのがあままでの確定とととない、生活のためなどのにに定定することによりための、ます、ごののの時には、単し、           |                   |  |
|                                                                                                    | に最後の時間時時後のご参照ください、家庭部にありービネルご時間の目を離れ、西辺後の時間に目的にしたいたちのといます。                                                                      |                   |  |
|                                                                                                    | M23-R (BOB - M3.8(N-DBL2)                                                                                                    |                   |  |
| -                                                                                                    | KNIN, A QUIREMENT CONSTRUCTION OF CONSTRUCTION, MANAGEMENT, MANAGEMENT, MORNELLET D.C.<br>2, RUREELEURIPHE CONSTRUCTION, 2010.  | 100 C             |  |
|                                                                                                    | M34条 (信用)法、组织控制)                                                                                                    | ( atta            |  |
|                                                                                                    | 本的内心理論はは日本法とし、本面的なは本サービスに関する一切と同学については、単単地方面的特を第一部の教育的自動的規則<br>別とします。                                                           |                   |  |
| 1                                                                                                    | 第25条(表現自分について)                                                                                                    |                   |  |
|                                                                                                    | 本地的なロジービスについて予想な話に用しましては、お問い白のジスタームのちご開始ください。                                                                                   | 11+1-11-111       |  |
| 1-415-2-84                                                                                                    |                                                                                                    | a Latime sprin 24 |  |
| Maurdman                                                                                                    |                                                                                                    | #1181-912         |  |

(1) [同意書] 反社会勢力でないことを同意の上、ご確認くださいにチェックします。
 (2) 開いた同意書をよく読んで[同意します]をクリックします。

| Matter         Matter         Mater<                                                        |        |                                          | 8                                                                                                    | E                                                                                                    | 100                                                                                                    | 10.0                                   |
|----------------------------------------------------------------------------------------------------|--------|------------------------------------------|----------------------------------------------------------------------------------------------------|----------------------------------------------------------------------------------------------------|----------------------------------------------------------------------------------------------------|----------------------------------------|
| NUMBER       *         NUMBER       *         NUMBER       * |        |                                          |                                                                                                    | COMPANY STRATEGY B                                                                                                    | [BB                                                                                                    | 10/01045 *                             |
|                                                                                                    |        | *<br>UE18<br>(20)<br>7. NO               | 内部を補助します。<br>進品の動物を力し、特殊な症体で解剖性的でものが外力<br>はたそうな影響をつめそうな影響に為します「そうめ<br>の動力なってからやえやないの話となっても考慮を否<br>おこれ時でであると解明します。<br>とが物明した場合 | 日の日前半点ツービスの利用に用してはする<br>の用品を用、おから、目立用品、有性すた<br>からってき<br>物化して見からに定ちがいた。<br>からして見からに定ちがっつストズが見からう<br>たとして見からに見ずいう。から見たます。<br>たとして見からに見ずいう。<br>かられた見かられたのかります。<br>は<br>ののれに見たしたことが明明した場合。 | RAR. BYDR y 9740<br>- Dyserillyndi<br>Rizerillyndi<br>- Dyserillyndi<br>- Dyserillyndi<br>- D | HARAIS<br>RBE -                        |
|                                                                                                    | •      |                                          |                                                                                                    | C                                                                                                    |                                                                                                    |                                        |
|                                                                                                    | e<br>Ŧ | SSLサーバー説明<br>Anrichtersterenze<br>またからまま | セキュリティ 調整強化<br>Geoglephitettal<br>代表ensettil                                                                                  | 5-29482<br>5744-1988-1988<br>51-6580 7-1989                                                                                                    | 184<br>1                                                                                                    | #72.600<br>#33-75442.640<br>#081-15407 |

①[同意書] < 仮想通貨交換業者に関する内閣府令第16条及び17条に基づく説明書>をご確認くださいにチェックします。

②開いた同意書をよく読んで[同意します]をクリックします。

![](_page_17_Picture_2.jpeg)

![](_page_18_Picture_0.jpeg)

### 顧客基本情報の入力を完了いたしました [OK]をクリックします。

![](_page_18_Picture_2.jpeg)

本人確認書類(下記のうちいずれか1点)

●運転免許証または運転履歴証明書

└有効期限内のもの、裏面に現住所が記載されている場合、裏面コピーも必要。

●在留カードまたは外国人登録登録証明書

└有効期限内のもの、裏面に現住所が記載されている場合、裏面⊐ピーも必要。

●印鑑登録証明書

L交付後3ヶ月以内のもの。

●パスポート

└有効期限内のもの、日本国政府発行のパスポートに限られます。 顔写真入りページと所持人記入欄ページが必要。

●健康保険証

└有効期限内のもの。

現住所・生年月日の記載があるもの。

裏面に現住所が記載されている場合、裏面コピーも必要。

●住民基本台帳カードまたは住民票

└有効期限内のもの。

お名前・生年月日・現住所・有効期限が記載されたもの。

裏面に変更の記載がある場合は、裏面も必要。

住民票は交付後3ヶ月以内のもの。

●マイナンバーカード

└マイナンバーカードは有効期限内のもの、顔写真が記載されている表面の⊐ピーを送る。 裏面に変更の記載がない場合、裏面⊐ピーは不要。

裏面に変更の記載がある場合は、裏面の提出が必要ですが、

マイナンバー部分は読み取れないよう黒く塗りつぶして提出しましょう。

私は運転免許証の写真をスマートフォンで撮影し、それをパソコンからアップロードして送信しました。

本人確認書類のアップロード 前のページに記載の本人確認書類のうちいずれか1点をアップロードします。 (事前に撮影してパソコンに保存しておきます。 ①[アップロード]をクリックして本人確認書類を選択します。 ②[次へ]をクリックします。

![](_page_20_Figure_1.jpeg)

![](_page_21_Picture_0.jpeg)

| 2520-Philip                                                                                                    |                                                                                                    |   |
|----------------------------------------------------------------------------------------------------|----------------------------------------------------------------------------------------------------|---|
| the same of the second second s | and the second second se | 0 |
| 3.0                                                                                                    | RA-                                                                                                    |   |

![](_page_22_Picture_0.jpeg)

![](_page_22_Picture_1.jpeg)

## ハガキが到着したら次の手続きを行います。

![](_page_24_Picture_0.jpeg)

![](_page_25_Picture_0.jpeg)

### [ワンタイムパスワード入力へ]をクリックします。

![](_page_25_Figure_2.jpeg)

### ①[ワンタイムパスワード]に届いた手紙に表示されているワンタイムパスワードを入力します。 ②[画像認証]を入力します。 ③[OK]をクリックします。

![](_page_26_Picture_1.jpeg)

![](_page_27_Picture_0.jpeg)

### ハガキの認証コードが成功しました [OK]をクリックします。

![](_page_27_Picture_2.jpeg)

取引パスワードを設定します。 ①[取引パスワード]を入力します。(英数字8文字以上推奨) ②[取引パスワード再入力]を入力します。(①で入力したパスワードと同じ) ③[キャプチャーコード]を入力します。 ④[次へ]をクリックします。

| BTCBOX            |               | 杰 <u>ム</u> | B#PIRS - REARING                                                                                                    | 財産センター | 843024  |   |  |
|-------------------|---------------|------------|----------------------------------------------------------------------------------------------------|--------|---------|---|--|
|                   |               |            |                                                                                                    |        |         |   |  |
|                   | 取引バスワー        | ドを設定してく    | ださい                                                                                                    |        |         |   |  |
|                   | 09-CHALMBRIDE | Needources | nyo -                                                                                                    |        |         |   |  |
| 21                | WG19-F        |            | CCCAT AND A DESCRIPTION OF A DESCRIPTION OF A DESCRIPTION |        |         |   |  |
| 助1/122            | ウード用入力:       |            | Difficulturary-warments                                                                                                    |        |         |   |  |
| #+*               | 24+3-1 kwa    | 14         | ++27+3+F                                                                                                    |        |         | • |  |
|                   | **            |            |                                                                                                    |        |         | • |  |
| $\bigcirc$        |               |            |                                                                                                    | G      |         | C |  |
|                   | ( and )       |            |                                                                                                    | (7     | )       |   |  |
| the second second |               | 100        |                                                                                                    | 1000   | (D 118- |   |  |

![](_page_29_Picture_0.jpeg)

### 取引パスワード設定完了 [OK]をクリックします。

![](_page_29_Picture_2.jpeg)

![](_page_30_Picture_0.jpeg)

本人認証設定完了です。

![](_page_31_Picture_1.jpeg)

![](_page_32_Picture_0.jpeg)

<u>https://www.btcbox.co.jp/</u>にアクセスします。
①[メールアドレス]を入力します。
②[パスワード]を入力します。
③[画像認証]を入力します。
④[ログイン]をクリックします。

![](_page_33_Picture_1.jpeg)

![](_page_34_Picture_0.jpeg)

![](_page_35_Picture_0.jpeg)

①スマホアプリGoogle Authenticatorをスマホにダウンロードします。
 ②[シークレットキー]をメモなどに保存します。(大切に保管しましょう!)
 ②スマホアプリGoogle AuthenticatorでQRコードを読み込みます。

![](_page_36_Picture_1.jpeg)

①スマホアプリGoogle Authenticatorに表示される6桁の数字を[2段階認証コード]に入力します。
 ②利用設定を選択しチェックを入れます。
 ③[確認]をクリックします。

| -       |
|---------|
| 0. BR#  |
| ат. 🗳   |
| icces 🖸 |
| C       |
|         |
|         |

2段階認証設定完了です。

| 0-Schemensonischer Sol                                                                                                    | 10 /                                                                                                    | •••                |
|----------------------------------------------------------------------------------------------------|----------------------------------------------------------------------------------------------------|--------------------|
| > втсвох                                                                                                    | 水                                                                                                    | ARRA 出版センター セキュリティ |
| -h > UE1097 e > Geoperation                                                                                                    | stine.                                                                                                    |                    |
| セキュリティ                                                                                                    | Google 392 Mattai                                                                                                    |                    |
| <ul> <li>米入様誌</li> <li>パスワードの変更</li> <li>あらパスワードの変更</li> <li>からいスワードの変更</li> <li>水らいえてのまた</li> <li>高等urma気気の設定</li> <li>メール通知</li> </ul> | SHARESHARECESTING,     HARE:     BOSKSCART,     BEBRARCESTIC.MET,     BEBRARCESTIC.MET,     BEBRARCESTIC.MET,     BEBRARCESTIC.MET,     METALENSET |                    |
|                                                                                                    | -manufacture molecular                                                                                                    | · ·                |